# AccuFIT9000

# データコンバートソフトウェア

# 取扱説明書

01 001RC 18.10

- \* この取扱説明書は CD-ROM に PDF ファイルで保存されています。Adobe Acrobat 4.x 以上でご 覧下さい。
- \* Windows 7/8/8.1/10/は米国マイクロソフト社の登録商標です。
- \* 本製品の一部、又は全部を Kanomax, Levitt Safety, Accutec-IHS.いずれかの書面による許可なく 複写・複製することはその形態を問わず禁じます。
- \* 取扱説明書の内容は予告なく変更することがあります。

# 目次

| 第1章  | 概要           | 4 |
|------|--------------|---|
| vii: | システムの概要      |   |
|      | 使用できるパソコンの条件 |   |
| 第2章  | インストール       | 5 |
|      | インストール       |   |
|      | 起動と終了        | 5 |
| 第3章  | ユーザーインターフェイス | 6 |
|      | <br>メイン画面    | 6 |
| 第4章  | データのインポート    | 7 |
| 第5章  | お問い合わせ先      |   |
|      |              |   |

### 第1章 概要

#### システムの概要

本ソフトウェアは、AccuFIT9000(以下、本体)で使用するデータベースを、「FitPro+ソフトウェア」で Export された CSV ファイルから作成するソフトウェアです。

#### 使用できるパソコンの条件

オペレーティングシステム:英語、フランス語、スペイン語、ポルトガル語 Windows® 7/8/8.1/10 32bit または、64bit .NET Framework: .NET Framework 3.5 以上 USB ポート:必須ではない。 Ethernet:装備されていること。(.NET Framework3.5 インストール時に必要になる可能性があります。) Wi-Fi:必須ではない。

## 第2章 インストール

#### インストール

本ソフトウェアは、「AccuFit9000」ソフトウェアのインストール時、同時にインストールされます。

インストール・アンインストールの方法は、「AccuFit9000」ソフトウェアの取り扱い説明書を参照してください。

#### 起動と終了

「スタート」メニューから「AccuFIT9000」-「Data Convert Software」をクリックして起動します。 終了は、メイン画面のタイトルバーにある「X」をクリックします。

# 第3章 ユーザーインターフェイス

### メイン画面

ソフトウェアを起動すると、次の画面が表示されます。

| 🦳 People Data      | (2) | Open |
|--------------------|-----|------|
| 📄 Protocol Data    | (3) | Open |
| 📄 Respirator Data  | (4) | Open |
| 📄 Daily Check Data | (5) | Open |
| 📄 Fit Test Data    | (6) | Open |
| Column delimiter   |     |      |
| 🧿 Comma (CSV)      | (7) |      |
| 🕐 Tab              | (7) |      |
| Custom             | 180 |      |

| (1) | Database Name    | 作成するデータベース名を入力します。                            |
|-----|------------------|-----------------------------------------------|
| (2) | People Data      | People データをインポートする場合、チェックボックスにチェックを入れてインポート   |
|     |                  | するファイルを選択します。                                 |
| (3) | Protocol Data    | Protocol データをインポートする場合、チェックボックスにチェックを入れてインポー  |
|     |                  | トするファイルを選択します。                                |
| (4) | Respirator Data  | Respirator データをインポートする場合、チェックボックスにチェックを入れてイン  |
|     |                  | ポートするファイルを選択します。                              |
| (5) | Daily Check Data | Daily Check データをインポートする場合、チェックボックスにチェックを入れてイン |
|     |                  | ポートするファイルを選択します。                              |
| (6) | Fit Test Data    | Fit Test データをインポートする場合、チェックボックスにチェックを入れてインポー  |
|     |                  | トするファイルを選択します。                                |
| (7) | Column delimiter | 「FitPro+」でエクスポートした時の区切り記号を選択します。              |

\*(2)から(6)からいずれかを選んでインポートすることができます。

# 第4章 データのインポート

| Database Name:     |          |
|--------------------|----------|
| 📄 People Data      | Open     |
| Protocol Data      | Open     |
| 🔄 Respirator Data  | ] [ Open |
| 🔄 Daily Check Data | Open     |
| 📄 Fit Test Data    | Open     |
| Column delimiter   |          |
| Omma (CSV)         |          |
| 🔘 Tab              |          |
| O Custom           |          |
|                    |          |

・Database Name:インポートした CSV ファイルから作成するデータベース名を入力します。 データベースは、「ドキュメント¥AccuFit9000」のフォルダに保存されます。

## ・People Data: People データをインポートする場合は、チェックボックスにチェックを入れます。 「Open」ボタンをクリックすると、オープンダイアログが開きます。 「FitPro+」からエクスポートした People データの CSV ファイルを選択して開きます。

| Database Name:                                                                                                    | Test |                                     |                                           |                      |           |
|----------------------------------------------------------------------------------------------------|------|-------------------------------------|-------------------------------------------|----------------------|-----------|
| <ul> <li>People Data</li> <li>Protocol Data</li> <li>Respirator Data</li> <li>Daily Check Data</li> <li>Fit Test Data</li> <li>Column delimiter</li> </ul>                                                                                                    |      |                                     | Open<br>Open<br>Open<br>Open              |                      |           |
| ⊚ Comma (CSV)<br>⊘ Tab<br>⊘ Custom                                                                                                    | Į.   |                                     |                                           |                      |           |
|                                                                                                    |      | Dpen                                |                                           |                      |           |
|                                                                                                    |      | U Libraries                         | Documents                                 | ✓ 4 Search Documents |           |
|                                                                                                    |      | Organize  Vew folde                 | r                                         | RE •                 | FI        |
|                                                                                                    |      | a rigenite in the rigenite          | B (19)                                    | .g-+. *              | Charles . |
|                                                                                                    |      | Favorites                           | Documents library                         | Arrange by: Fe       | older 🔻   |
|                                                                                                    |      | Desktop                             | includes: 2 locations                     | Part Marco           | LSE.      |
|                                                                                                    |      | Recent Places                       | Name                                      | Date modified        | Туре      |
|                                                                                                    |      | Catch!                              | Default_Daily_Check(ASCII).csv            | 7/13/2018 9:42 AM    | CSV Fr    |
|                                                                                                    |      | E                                   | Default_Daily_Check(Tab)                  | 7/13/2018 9:40 AM    | CSV Fi    |
|                                                                                                    |      | 词 Libraries                         | Default Fit test(ASCII).csv               | 7/13/2018 9:42 AM    | CSV Fi    |
|                                                                                                    |      | Documents                           | Default_Fit_test(Tab)                     | 7/13/2018 9:40 AM    | Text D    |
|                                                                                                    |      | J Music                             | Default_Fit_test.csv                      | 7/13/2018 9:39 AM    | CSV Fi    |
|                                                                                                    |      | Pictures                            | Default_People(ASCII).csv                 | 7/13/2018 9;42 AM    | CSV Fi    |
|                                                                                                    |      | Videos                              | Default_People(Tab)                       | 7/13/2018 9:40 AM    | Text D    |
|                                                                                                    |      | Computer                            | Default_People.csv                        | 7/13/2018 9:39 AM    | CSV Fi    |
|                                                                                                    |      | Windows7(64bit                      | Default_PROTOCOL(ASCII).csv               | 7/13/2018 9:42 AM    | CSV Fi    |
|                                                                                                    |      | 👝 Windows7(32bit .                  | Default_PROTOCOL(Tab)                     | 7/13/2018 9:40 AM    | i ext D   |
|                                                                                                    |      | 1 (B) (C)                           | ·                                         |                      |           |
|                                                                                                    |      | File <u>n</u> a                     | ime:                                      | CSV File(*.csv;*.bd) |           |
|                                                                                                    |      |                                     |                                           | <u>Q</u> pen         | Lancel    |
|                                                                                                    | -    |                                     |                                           |                      |           |
| AccuFIT9000 Ver.1.000                                                                                                    |      |                                     |                                           |                      |           |
| AccuFIT9000 Ver.1.000<br>Database Name:                                                                                                    | Test |                                     |                                           |                      |           |
| AccuFIT9000 Ver.1.000 Database Name:  People Data Protocol Data Respirator Data                                                                                                    | Test | Jsers\soft\Documents\Default_People | A. Open<br>Open<br>Open                   |                      |           |
| AccuFIT9000 Ver.1.000 Database Name:  People Data Protocol Data Respirator Data Daily Check Data                                                                                                    | CAU  | Jsers\soft\Documents\Default_People | A. Open<br>Open<br>Open<br>Open           |                      |           |
| AccuFIT9000 Ver.1.000 Database Name:  People Data Protocol Data Respirator Data Daily Check Data Fit Test Data Fit Test Data                                                                                                    | CAU  | Jsers\soft\Documents\Default_People | S(A) Open<br>Open<br>Open<br>Open<br>Open |                      |           |
| AccuFIT9000 Ver.1.000 Database Name:  People Data Protocol Data Respirator Data Daily Check Data Fit Test Data Column delimiter                                                                                                    | CAU  | Jsers\soft\Documents\Default_People | A Open<br>Open<br>Open<br>Open<br>Open    |                      |           |
| AccuFIT9000 Ver.1.000 Database Name:  People Data Protocol Data Respirator Data Daily Check Data Fit Test Data Column delimiter Comma (CSV)                                                                                                    | CAU  | Jsers\soft\Documents\Default_People | e(A) Open<br>Open<br>Open<br>Open<br>Open |                      |           |
| AccuFIT9000 Ver.1.000 Database Name:  People Data Protocol Data Respirator Data Daily Check Data Fit Test Data Column delimiter Column delimiter Column (CSV)                                                                                                    | Test | Jsers\soft\Documents\Default_People | AA Ooen<br>Ooen<br>Onen<br>Ooen<br>Ooen   |                      |           |
| AccuFIT9000 Ver.1.000 Database Name:  People Data Protocol Data Respirator Data Daily Check Data Daily Check Data Fit Test Data Column delimiter Column delimiter Column (CSV) Tab                                                                                                    | Test | Jsers\soft\Documents\Default_People | A Open<br>Open<br>Open<br>Open            |                      |           |
| AccuFIT9000 Ver.1.000 Database Name:  People Data Protocol Data Respirator Data Daily Check Data Daily Check Data Fit Test Data Column delimiter  Column delimiter Column (CSV) Tab Custom                                                                                                    | Test | Jsers\soft\Documents\Default_People | A. Open<br>Open<br>Open<br>Open           |                      |           |
| AccuFIT9000 Ver.1.000 Database Name:  People Data Protocol Data Respirator Data Daily Check Data Daily Check Data Fit Test Data Column delimiter Column delimiter | Test | Jsers\soft\Documents\Default_People | A Open<br>Open<br>Open<br>Open<br>Open    |                      |           |

#### ・Protocol Data: Protocol データをインポートする場合は、チェックボックスにチェックを入れます。

「Open」ボタンをクリックすると、オープンダイアログが開きます。

「FitPro+」からエクスポートした Protocol データの CSV ファイルを選択して開きます。

| Database Name:<br>People Data<br>Protocol Data<br>Respirator Data<br>Daily Check Data<br>Fit Test Data<br>Column delimiter<br>Column delimiter<br>Column delimiter<br>Column delimiter<br>Tab | Test | Users\soft\Documents\Default_People(A)                      |                                                                                                    |
|----------------------------------------------------------------------------------------------------|------|-------------------------------------------------------------|----------------------------------------------------------------------------------------------------|
| <ul> <li>People Data</li> <li>Protocol Data</li> <li>Respirator Data</li> <li>Daily Check Data</li> <li>Fit Test Data</li> <li>Column delimiter</li> <li>Comma (CSV)</li> <li>Tab</li> </ul>  |      | Users\soft\Documents\Default_People(A)                      |                                                                                                    |
| Custom                                                                                                    |      |                                                             |                                                                                                    |
|                                                                                                    |      | Dpen                                                        |                                                                                                    |
|                                                                                                    |      | Libraries + Document                                        | s 🕨 👻 🍫 Search Documents                                                                                                    |
|                                                                                                    |      | Organize   New folder                                       |                                                                                                    |
|                                                                                                    |      | ★ Favorites DOCUM<br>Desktop Includes:                      | nents library<br>2 locations Arrange by: Folder -                                                                                                    |
|                                                                                                    |      | Downloads     Name     Recent Places     Catch!     Default | Date modified         Type           t_Daily_Check(ASCII).csv         7/13/2018 9:42 AM         CSV File           t_Daily_Check(Tab)         7/13/2018 9:40 AM         Text Doc                           |
|                                                                                                    |      | Libraries Default                                           | Lualy_check.csv         7/13/2018 9:39 AM         CSV File           t_fit_test(ASCII).csv         7/13/2018 9:42 AM         CSV File           t_fit_test(Tab)         7/13/2018 9:40 AM         Text Doc |
|                                                                                                    |      | Music     Default                                           | t_Fit_test.csv 7/13/2018 9:39 AM CSV File                                                                                                    |
|                                                                                                    |      | Videos                                                      | t_People(ASCII).csv 7/13/2018 9:42 AM CSV File                                                                                                    |
|                                                                                                    |      | Default                                                     | t_People(Tab) 7/13/2018 9:40 AM Text Doc<br>t People.csv 7/13/2018 9:39 AM CSV File                                                                                                    |
|                                                                                                    |      | Computer                                                    | LPROTOCOL(ASCII).csv 7/13/2018 9:42 AM CSV File                                                                                                    |
|                                                                                                    |      | Windows7(32bit                                              | LPROTOCOL(Tab) 7/13/2018 9:40 AM Text Doc                                                                                                    |
|                                                                                                    |      | -,, <b>*</b> *                                              | •                                                                                                    |
|                                                                                                    |      | File <u>n</u> ame:                                          |                                                                                                    |
|                                                                                                    |      |                                                             | <u>Open</u> Cancel                                                                                                    |
| AccuFIT9000 Ver.1.000                                                                                                    |      |                                                             |                                                                                                    |
| Database Name:                                                                                                    | Test |                                                             |                                                                                                    |
| People Data                                                                                                    | C:\  | Users\soft\Documents\Default_People(A)                      |                                                                                                    |
| Protocol Data                                                                                                    | C:\  | Users\soft\Documents\Default_PROTOC                         |                                                                                                    |
| Respirator Data                                                                                                    |      | Oper                                                        |                                                                                                    |
| Daily Check Data                                                                                                    |      | Ope                                                         |                                                                                                    |
| Fit Test Data                                                                                                    |      | Oper                                                        | <u>n</u>                                                                                                    |
| Column delimiter                                                                                                    |      |                                                             |                                                                                                    |
| Comma (CSV)                                                                                                    |      |                                                             |                                                                                                    |
| ○ Tab                                                                                                    |      |                                                             |                                                                                                    |
| Custom                                                                                                    | :    |                                                             |                                                                                                    |
|                                                                                                    |      |                                                             | t                                                                                                    |
|                                                                                                    |      |                                                             |                                                                                                    |

# ・Respirator Data: Respirator データをインポートする場合は、チェックボックスにチェックを入れます。

「Open」ボタンをクリックすると、オープンダイアログが開きます。

「FitPro+」からエクスポートした Respirator データの CSV ファイルを選択して開きます。

| Database Name:                                                                                                    | Test                 |                                                                                                    |                                                                                                    |                                                                                                    |                                                                                                    |
|----------------------------------------------------------------------------------------------------|----------------------|----------------------------------------------------------------------------------------------------|----------------------------------------------------------------------------------------------------|----------------------------------------------------------------------------------------------------|----------------------------------------------------------------------------------------------------|
| <ul> <li>People Data</li> <li>Protocol Data</li> <li>Respirator Data</li> <li>Daily Check Data</li> <li>Fit Test Data</li> <li>Column delimiter</li> <li>Comma (CSV)</li> <li>Tab</li> <li>Custom</li> </ul> | C:\Users             | s\soft\Documents\Default_People(A!<br>s\soft\Documents\Default_PROTOC                                                                                                    | Open<br>Open<br>Open<br>Open                                                                                                    |                                                                                                    |                                                                                                    |
|                                                                                                    |                      | Dpen                                                                                                    |                                                                                                    |                                                                                                    |                                                                                                    |
|                                                                                                    |                      | Libraries +                                                                                                    | Documents                                                                                                    | ✓ ✓ Search Documents                                                                                                    |                                                                                                    |
|                                                                                                    |                      | Organize 🔻 New folder                                                                                                    |                                                                                                    |                                                                                                    |                                                                                                    |
|                                                                                                    |                      | <ul> <li>Desktop</li> <li>Downloads</li> <li>Recent Places</li> <li>Catch!</li> <li>Libraries</li> <li>Documents</li> <li>Music</li> <li>Pictures</li> <li>Videos</li> <li>Computer</li> <li>Windows7(64bit</li> <li>Windows7(64bit</li> <li>Windows7(32bit</li> <li>File nar</li> </ul> | Includes: 2 locations Name Default_Daily_Check(ASCII).csv Default_Daily_Check(Tab) Default_Daily_Check.csv Default_Fit_test(ASCII).csv Default_Fit_test(ASCII).csv Default_Fit_test.csv Default_Fit_test.csv Default_People(ASCII).csv Default_People(Tab) Default_People(Tab) Default_PROTOCOL(ASCII).csv Default_PROTOCOL(Tab) | Date modified<br>7/13/2018 9:42 AM<br>7/13/2018 9:40 AM<br>7/13/2018 9:39 AM<br>7/13/2018 9:42 AM<br>7/13/2018 9:42 AM<br>7/13/2018 9:42 AM<br>7/13/2018 9:39 AM<br>7/13/2018 9:39 AM<br>7/13/2018 9:40 AM<br>7/13/2018 9:40 AM | Type<br>CSV F<br>Text I<br>CSV F<br>CSV F<br>Text I<br>CSV F<br>CSV F<br>Text I<br>CSV I<br>Text I |
| AccuFIT9000 Ver.1.000<br>Database Name:                                                                                                    | Test                 |                                                                                                    |                                                                                                    |                                                                                                    |                                                                                                    |
| <ul> <li>People Data</li> <li>Protocol Data</li> <li>Respirator Data</li> <li>Daily Check Data</li> <li>Fit Test Data</li> <li>Column delimiter</li> <li>Comma (CSV)</li> <li>Tab</li> </ul>                 | C:\Users<br>C:\Users | s\soft\Documents\Default_People(A!<br>s\soft\Documents\Default_PROTOC<br>s\soft\Documents\Default_Respira                                                                                                    | Ocen<br>Oben<br>Oben<br>Oben                                                                                                    |                                                                                                    |                                                                                                    |
| Custom                                                                                                    | 1                    |                                                                                                    |                                                                                                    |                                                                                                    |                                                                                                    |

## ・Daily Check Data: Daily Check データをインポートする場合は、チェックボックスにチェックを入れます。 「Open」ボタンをクリックすると、オープンダイアログが開きます。

「FitPro+」からエクスポートした Daily Check データの CSV ファイルを選択して開きます。

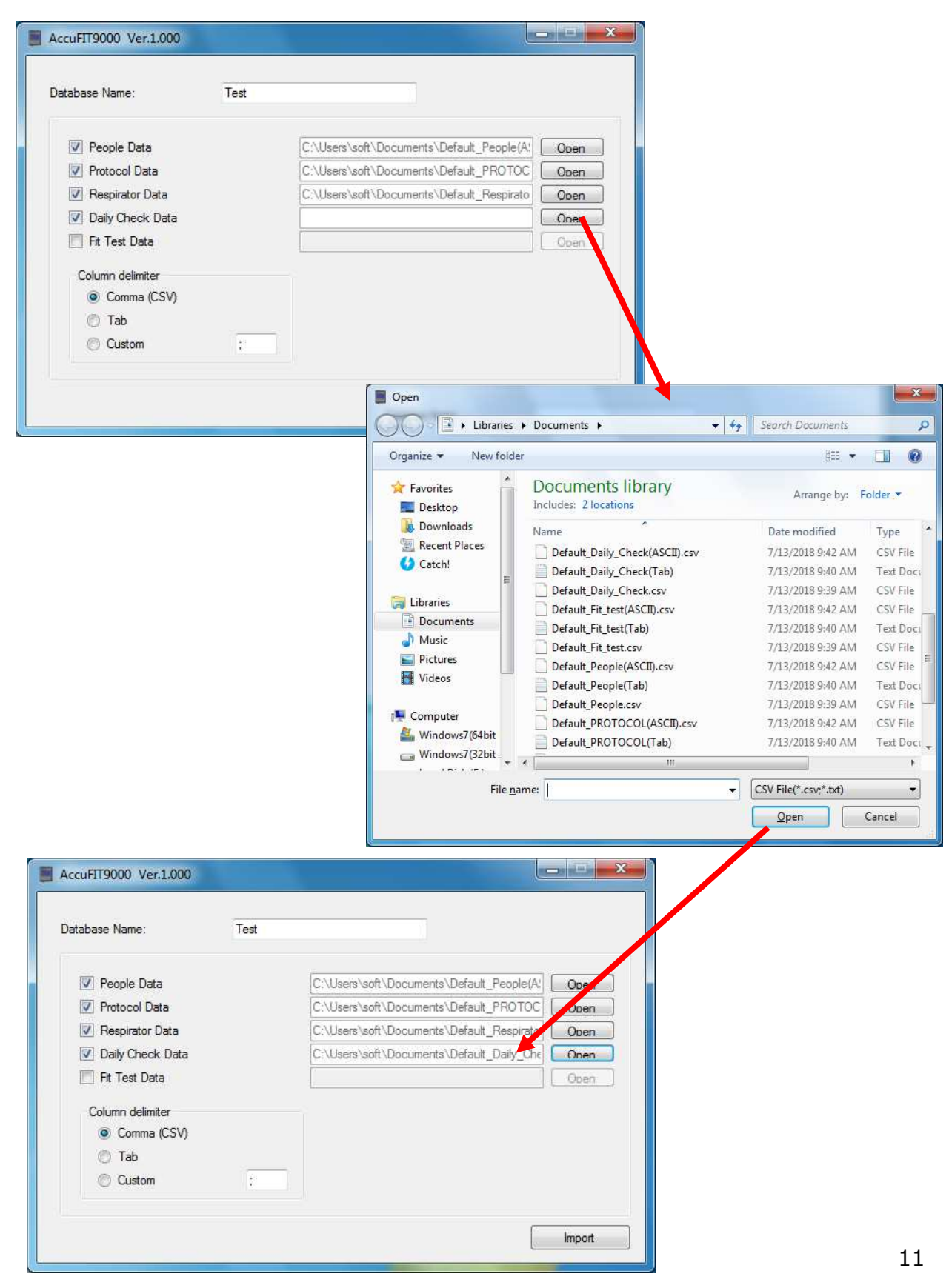

### ・Fit Test Data: Fit Test データをインポートする場合は、チェックボックスにチェックを入れます。 「Open」ボタンをクリックすると、オープンダイアログが開きます。 「FitPro+」からエクスポートした Fit Test データの CSV ファイルを選択して開きます。

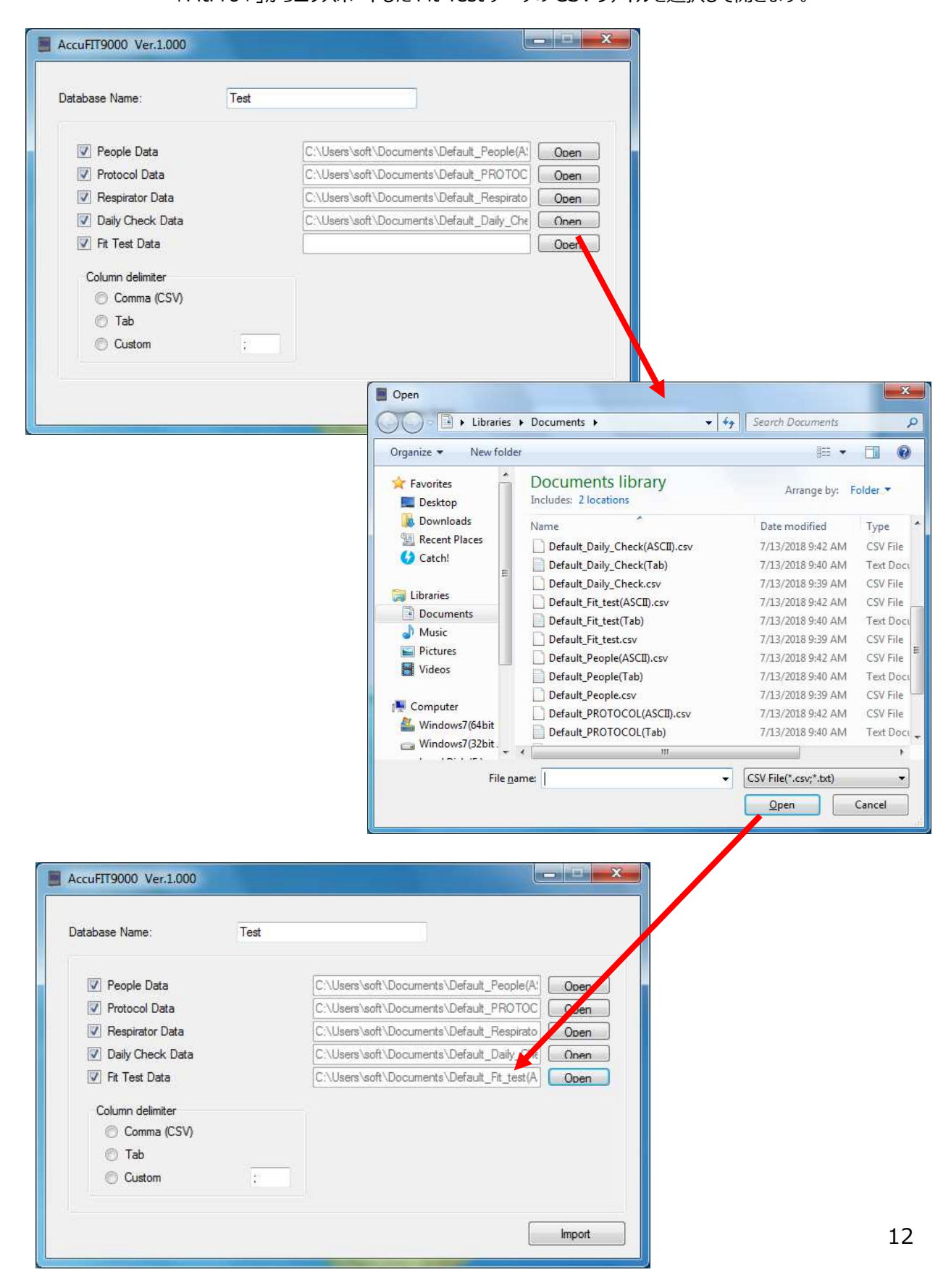

・Column delimiter: 「FitPro+」でエクスポートした時の区切り記号に合わせて選択します。 区切り記号の選択を間違うとインポートができません。

 ・Import Button: インポートを開始し、Database Name に入力したファイル名でデータベースを作成します。
 同じファイル名のデータベースかある場合は、データを追加するかどうかのメッセージが 表示されます。データを追加する場合は「Yes」をクリックします。上書きする場合は「No」を クリックします。

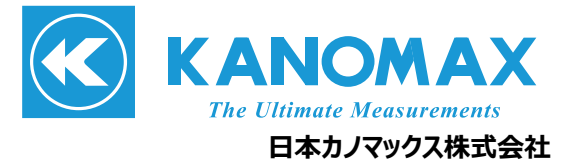

〒565-0805 大阪府吹田市清水2番1号

この製品に関するお問い合せ 環境計測事業部 カスタマーサポート TEL 0120-009-750 E-mail: environment@kanomax.co.jp

修理に関するお問い合せ サービスセンター TEL 0120-981-959 E-mail: service@kanomax.co.jp

 東京営業所 〒105-0013 東京都港区浜松町2丁目6番2号 TEL: (03) 5733-6023 FAX: (03) 5733-6024

 大阪営業所 〒565-0805 大阪府吹田市清水2番1号
 TEL: (06) 6877-0447 FAX: (06) 6877-8263

 名古屋営業所 〒460-0011 名古屋市中区大須4丁目1番71号矢場町中駒ビル8F TEL: (052) 241-0535 FAX: (052) 241-0524

©日本カノマックス株式会社 2017

無断転載を禁じます。 本書の内容は、断り無く変更することがあります。